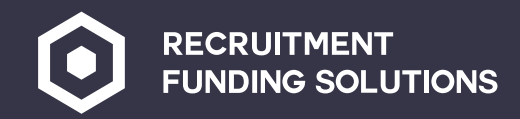

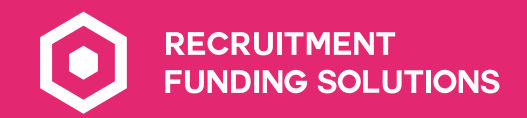

## Contents

| Logging in to Dancerace | <u>03</u> |            |
|-------------------------|-----------|------------|
| Dancerace dashboard     | <u>05</u> |            |
| Account details         | <u>07</u> |            |
| <u>Uploads</u>          | <u>12</u> |            |
| <u>Reports</u>          | <u>13</u> |            |
| <u>Customers</u>        | <u>15</u> |            |
| <u>Limits</u>           | <u>18</u> |            |
| Payment request         | <u>20</u> | $\uparrow$ |
|                         |           |            |

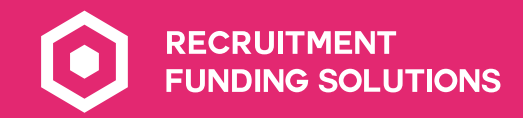

## Logging in to Dancerace

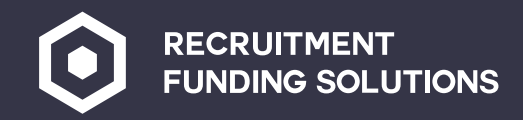

#### Logging in to your Dancerace

From you RFS portal page, click on 'ACCESS DANCERACE'.

## Dancerace User Guide

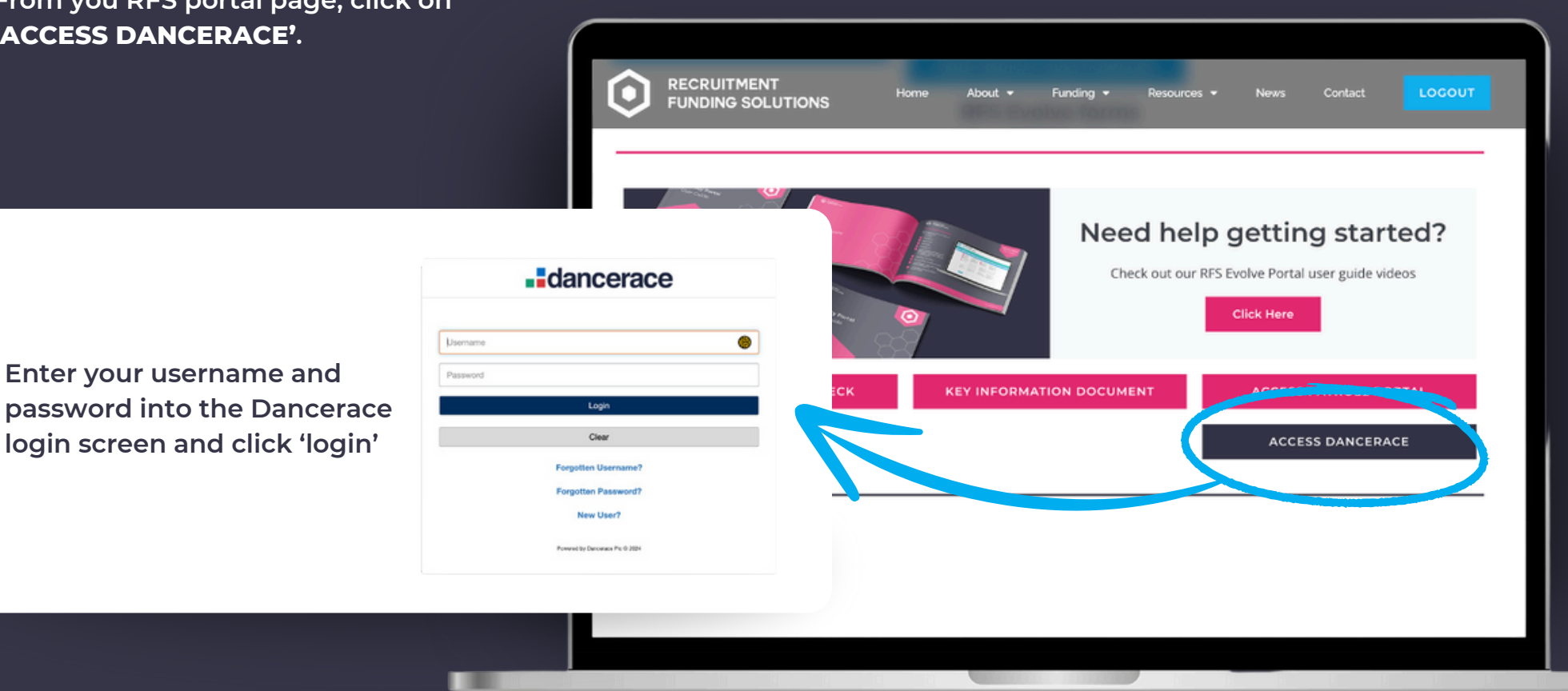

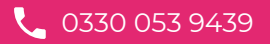

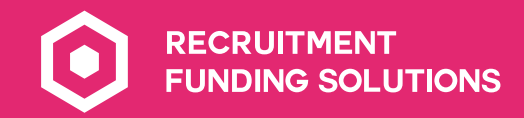

## **Dancerace** dashboard

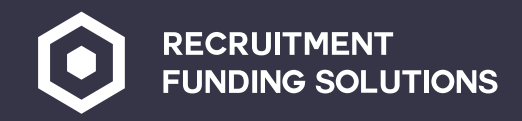

#### **Dancerace dashboard**

On the homepage of your Dancerace dashboard, you will see an overview of your account details:

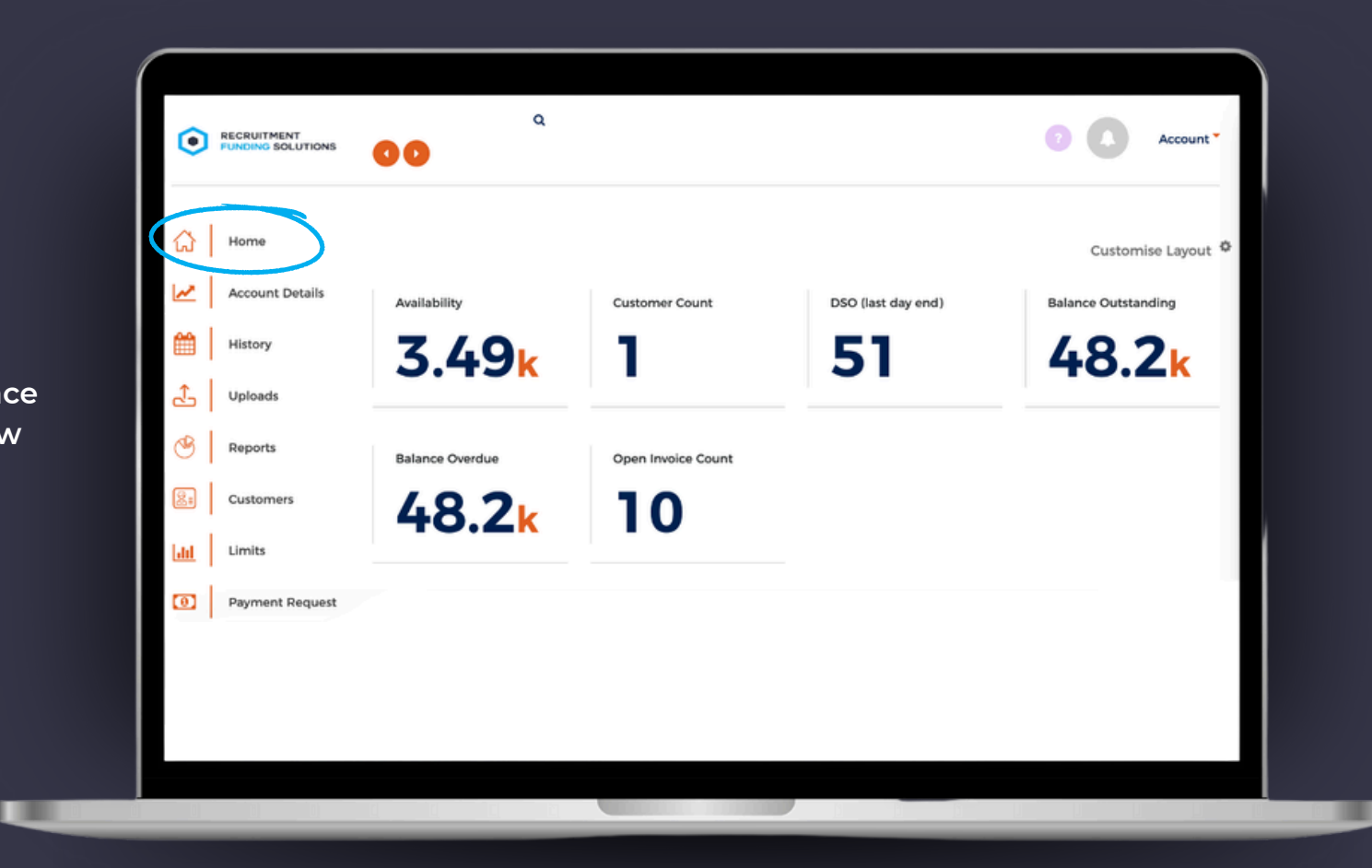

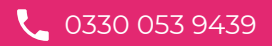

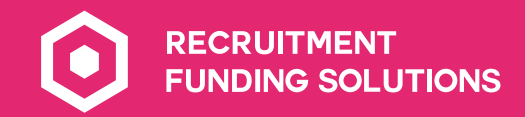

## Account details

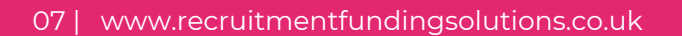

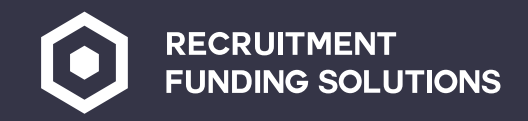

#### Account details Q FUNDING SOLUTIONS Account \* 00 In this tab you can see your approved funding. This is your assigned Home / Account Details **a** accepted invoice. ഹ Home **Account Details** Account Details Last Schedule History Average Days Active Customers Outstanding Uploads E0003 Availability 2 14,220.00 Approved Funding @ 100.00 % Reports 4,282.08 - Current Account Total Company Summary ount Details Customers The 'Current Account' line is what Limits Availability has been used from your approved Approved Funding @ 100.00 % 14,220.00 int Request Current Account 4.282.08 invoices, this consists of VAT, Holiday pay, Pension, Employer NI, Disbursements and the RFS fee.

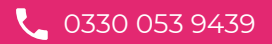

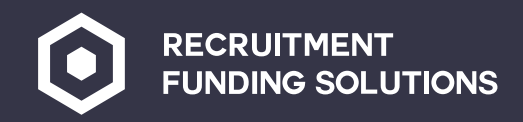

#### Account details

To look at the breakdown of this go to the **'History'** tab on the left and then click on the **'Transaction List'** tab.

| •               | RECRUITMENT<br>FUNDING SOLUTIONS | 00                  |            | ۹                |           |            |    | 7 | 0 | Account * |
|-----------------|----------------------------------|---------------------|------------|------------------|-----------|------------|----|---|---|-----------|
| ය               | Home                             | Home / Transaction  | n List     |                  |           |            |    |   |   | ۲         |
| <u>~</u>  <br>⊜ | Account Details                  | Collection List Sch | edule List | n LIST           | mer Notes |            |    |   |   |           |
| ر<br>ج          | Uploads                          | From 01/09/2024     |            | To<br>03/09/2024 | •         |            |    |   |   |           |
| ٢               | Reports                          | All Transactions    | ;)         |                  | • Filter  |            |    |   |   |           |
| 8               | Customers                        |                     |            |                  |           |            |    |   |   |           |
|                 | Limits                           | Date                | Time       | Description      | Schedule  | DR<br>0.07 | CR |   |   |           |
| 0               | Payment Request                  | 30 Muy 2024         | 22:10:13   | 721              |           | 0.07       |    |   |   |           |
|                 |                                  |                     |            |                  |           |            |    |   |   |           |
|                 |                                  |                     |            |                  |           |            |    |   |   |           |

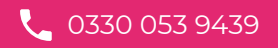

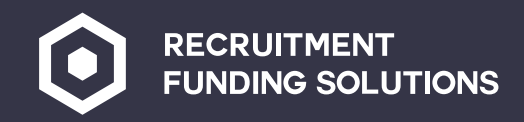

#### Account details

Cash Reserve – if you hover over the **'I'** this also gives you a breakdown of what has been reserved.

Available funds – This is your margin, you can request this on a Friday morning.

Cash Reserve

ilable Funds

Ava

App

- Cu

**Funding limit** – This is the overall amount agreed at sign up. How much we will fund for the complete ledger.

| VAT                       | 346.88            |   | ራ        | Home            | Home /         | Account Details                  | ~+-   | ile              |    |                   |     |        | , |
|---------------------------|-------------------|---|----------|-----------------|----------------|----------------------------------|-------|------------------|----|-------------------|-----|--------|---|
| Payroll<br>HMRC           | 1,405.63<br>58.33 |   | <u> </u> | Account Details | AC             |                                  | ela   | 1115             |    |                   |     |        |   |
| Holiday pay               | 175.62            | % | <b>#</b> | History         | Avera<br>Outst | age Days<br>tanding              |       | Active Customers |    | Last Sched        | ule |        |   |
| Reserve 0                 |                   |   | .€       | Uploads         | 3              | 35                               |       | 1                |    | EO                | 00  | 2      |   |
| able Funds                |                   |   | 3        | Reports         |                | ~~                               |       | •                |    |                   |     |        |   |
|                           |                   |   | 8        | Customers       | Accoun         | VAT 346.88<br>Payroll 1,405.63   | ummar | у                |    |                   |     |        |   |
| r marg                    | gin,              |   |          | Limus           | Ava            | HMRC 58.33<br>Holiday pay 175.62 |       |                  |    |                   |     |        |   |
| day                       |                   |   | •        | Payment Request | App<br>- Cu    | Tionaay pay 17002                | %     |                  | 3  | ,065.63<br>432.42 |     |        |   |
|                           |                   |   | = 1      | Ledger Views    | - Cas          | h Reserve                        |       |                  | 1  | ,986.46           |     | 646 75 | 1 |
|                           |                   |   | - 1      |                 | Fund           | ing Limit                        |       |                  | 20 | ,000.00           |     | 040.75 |   |
| erall<br>ow mu<br>e ledge | uch<br>er.        |   |          |                 |                |                                  |       |                  |    |                   |     |        |   |

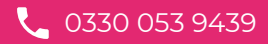

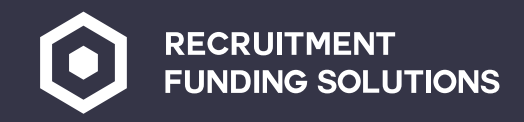

#### Account details

**Disapprovals** – This will show anything that has gone over credit limit that has been disapproved from your margin, this will be held until the account is brought back into payment terms when it will be put back into your available funds.

**Client Account** – Click on the orange arrow to see the breakdown for Net Assignments and total invoicing for the month. The commission fee is the RFS fee plus VAT.

**Amount Due** – This is the amount we need to collect in from end clients.

| 100                       |        | 0.00   |          |
|---------------------------|--------|--------|----------|
| Nge                       |        | 0.00   |          |
| Disputes                  |        | 0.00   |          |
| Contras                   |        | 0.00   |          |
| Funding Limit             |        | 0.00   |          |
| Concentration             |        | 0.00   |          |
| Reserve                   |        | 0.00   |          |
| Verification              |        | 0.00   |          |
| Total Disapproved:        |        |        | 0.00     |
| Approved Debt:            |        |        | 3,065.63 |
| + Bad Debt Payout @ 0.00% |        | 0.00   |          |
| + Bad Debt Payout @ 0.00% |        | 0.00   |          |
| Payments                  |        | 0.00   |          |
| Charges                   |        |        |          |
| Retrospective             | 0.00   |        |          |
| Commission/Fees           | 0.00   |        |          |
| Disbursements             | 0.00   |        |          |
| Refactoring               | 0.00   |        |          |
| Incremental Fee           | 105.37 |        |          |
| VAT                       | 20.56  |        |          |
| Factors Discount          | 0.00   |        |          |
| Factors Discount          | 0.00   | 125.93 |          |
|                           |        |        |          |

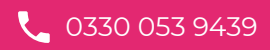

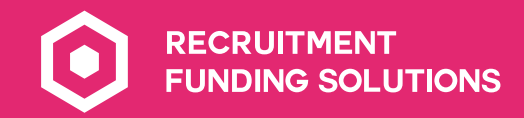

## **Uploads**

You do not need to take any action on the uploads area of the dashboard, as RFS will do all uploads.

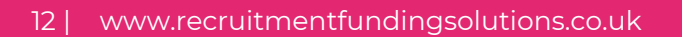

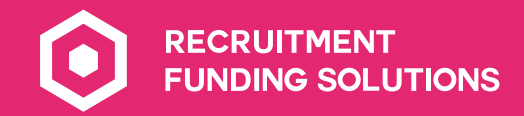

## Reports

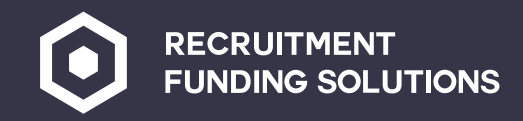

#### Reports

Email Address

Send As

Add your email here

All these reports can be downloaded and an email will be sent to you within 5 minutes of the request.

Aged Disputed Funding Limit

CSV HTML PDF

|             |   | Home            | Home / Reports                                                                                                    |
|-------------|---|-----------------|----------------------------------------------------------------------------------------------------|
| ill be      | l | Account Details | Reports                                                                                                    |
| of the      | • | History         | Reports         Factor Level Reports           Disapprovals Reports         Aged Debt Report         Client Statement         Cash Received Report         Availability Movement Report |
|             | - | Uploads         | Impending Disapprovals Report Monthly Transactions Report Unallocated Cash Report Customer Entitlement Report                                                                           |
| _           |   | Reports         | All Aged Disputed Funding Limit Concentration                                                                                                    |
| entration   |   | Limits          | Email Address                                                                                                    |
|             |   | Payment Request | Send As CSV HTML PDF                                                                                                    |
|             |   | Ledger Views    | Send Report                                                                                                    |
| Send Report |   |                 |                                                                                                    |
|             |   |                 |                                                                                                    |
|             |   |                 |                                                                                                    |

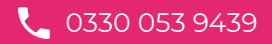

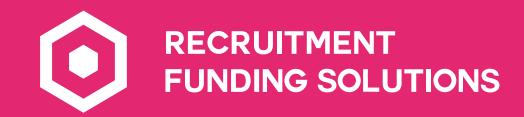

## Customers

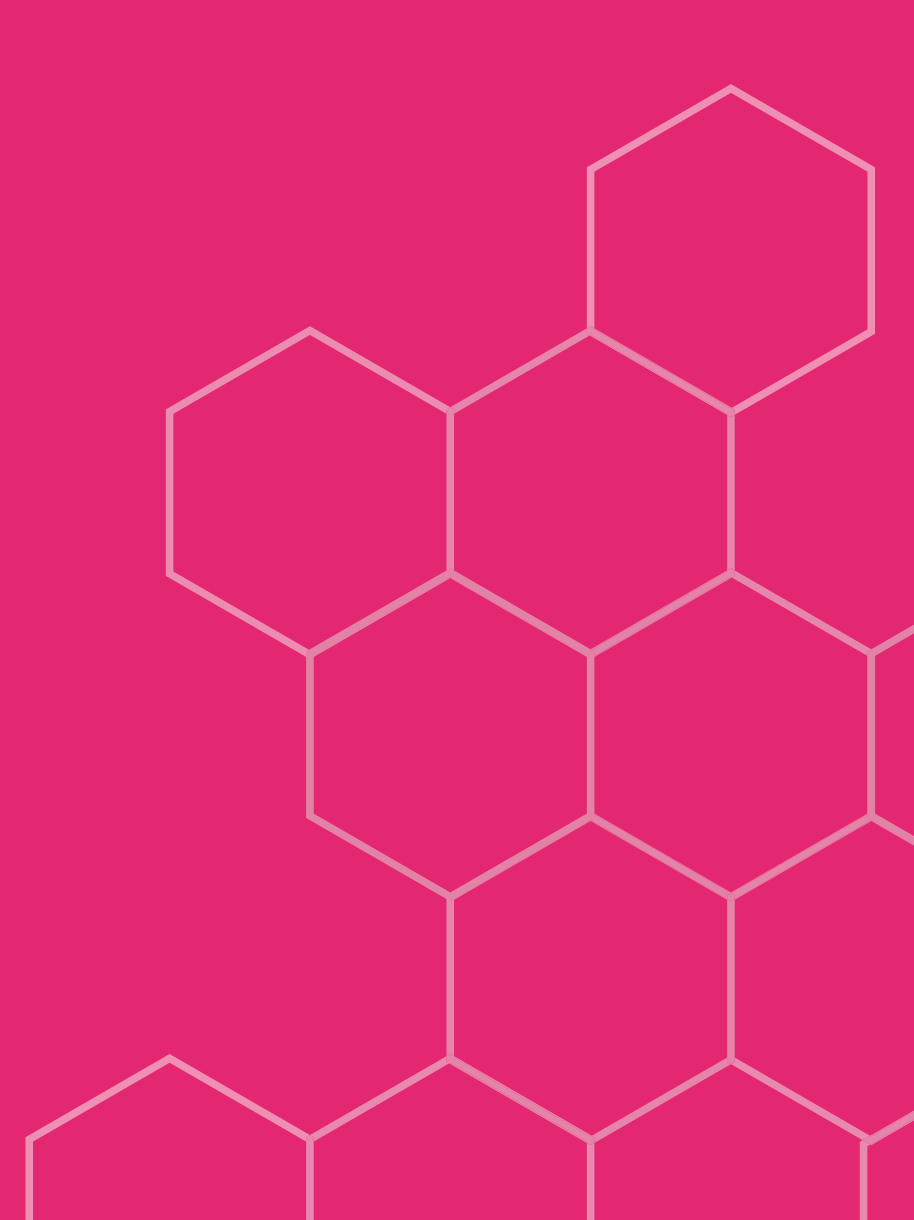

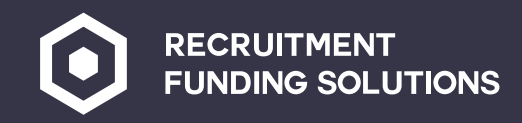

#### Customers

This is where you can drill into your **customer ledger**, you can add notes on if you have spoken to the client and there is anything you think we need to know, we can also add notes, if we have spoken to your client also.

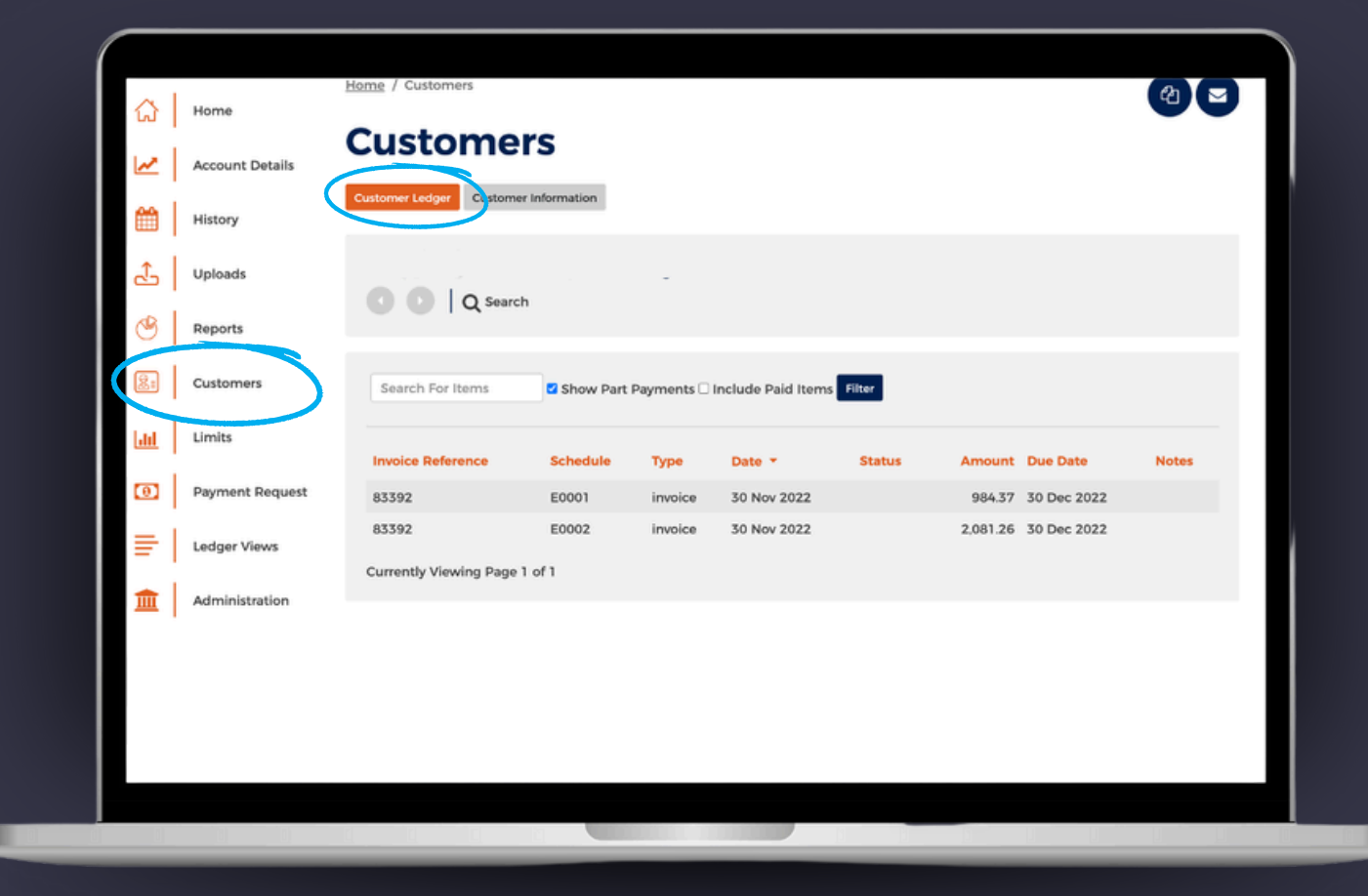

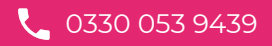

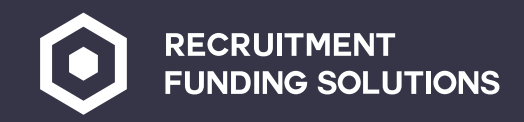

#### Customers

Customer information shows payment terms, and the customers contact information.

|           | Account Details | Customer                     | 'S          |                                  |         |                    |               |                     |            |             |
|-----------|-----------------|------------------------------|-------------|----------------------------------|---------|--------------------|---------------|---------------------|------------|-------------|
| ر سے<br>ا | History         | Customer Ledger Customer     | Information |                                  |         |                    |               |                     |            |             |
| æ         | Uploads         |                              |             |                                  |         |                    |               |                     |            |             |
| ۲         | Reports         |                              |             |                                  |         |                    |               |                     |            |             |
| 8:        | Customers       | Customer Inform              | ation       | Debt                             | Agein   | g (pre             | vious         | close               | )          |             |
| Lau       | Limits          | Trading As                   |             | 3.000.00                         |         |                    |               |                     |            | 1           |
| 0         | Payment Request | Address:                     |             | 2,500.00<br>2,000.00<br>1,500.00 |         |                    |               |                     |            |             |
| =         | Ledger Views    | Tel                          |             | 1.000.00                         |         |                    |               |                     |            |             |
| 盦         | Administration  | Fax:                         |             | 0.00                             | -       |                    |               |                     |            |             |
|           |                 | Email Address:<br>Link Code: |             |                                  | 0-30    | 31-60<br>Age Break | 61-<br>down = | 90 91<br>Due/Overdi | -120<br>ue | 121+        |
|           |                 | Statements Required:         | Yes         | Days:                            |         | 0-<br>30           | 31-<br>60     | 61-<br>90           | 91-<br>120 | <b>1</b> 21 |
|           |                 | Currency:                    | GBP         | Age                              |         | 0.00               | 0.00          | 0.00                | 0.00       | 3.065.63    |
|           |                 | Terms:                       | 30 days DOI | Breakd                           | iown:   | 0.00               | 0.00          | 0.00                | 0.00       | 0,000.00    |
|           |                 | Bad Debt Protected           | 0.00        | Due/O                            | verdue: | 0.00               | 0.00          | 0.00                | 0.00       | 3,065.63    |

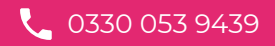

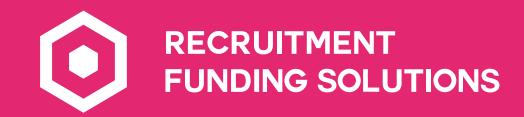

## Limits

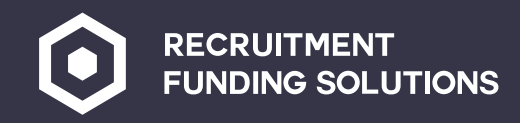

#### Limits

Shows all Live Clients, how much credit we have on the client and how much of that credit you have used. Use this to keep an eye on your trading levels.

| <u>ا</u> | Home            | Home / Funding Limits                                                 |                                                     |                    | 8                  |
|----------|-----------------|-----------------------------------------------------------------------|-----------------------------------------------------|--------------------|--------------------|
| ⊵        | Account Details | Funding Limits                                                        |                                                     |                    |                    |
|          | History         | Funding Limits Credit Protection Details                              |                                                     |                    |                    |
| £        | Uploads         | View funding limits for all customers, customers wi<br>Filter Results | th expired limits, or customers whose lim           | nits will expire w | rithin 2 weeks.    |
| 3        | Reports         | Customers to show All                                                 | Zero Balances Filter                                |                    |                    |
| 8        | Customers       | Customer - Name                                                       | Funding Limit <sup>+</sup> Expiry Date <sup>+</sup> | Source             | Gross Debt (GBP) 🗘 |
| Lut      | Limits          |                                                                       | 20,000.00                                           | Client             | 3,065.63           |
| 0        | Payment Request | Currently Viewing Page 1 of 1                                         |                                                     |                    |                    |
| ≣        | Ledger Views    |                                                                       |                                                     |                    |                    |
|          |                 |                                                                       |                                                     |                    |                    |
|          |                 |                                                                       |                                                     |                    |                    |
|          |                 |                                                                       |                                                     |                    |                    |
|          |                 |                                                                       |                                                     |                    |                    |

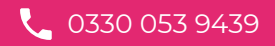

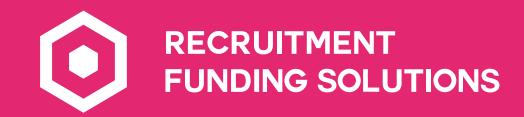

## Payment Requests

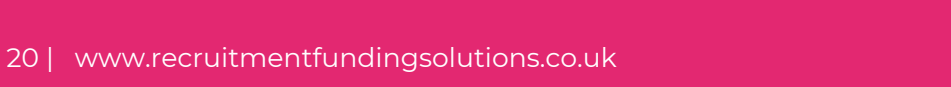

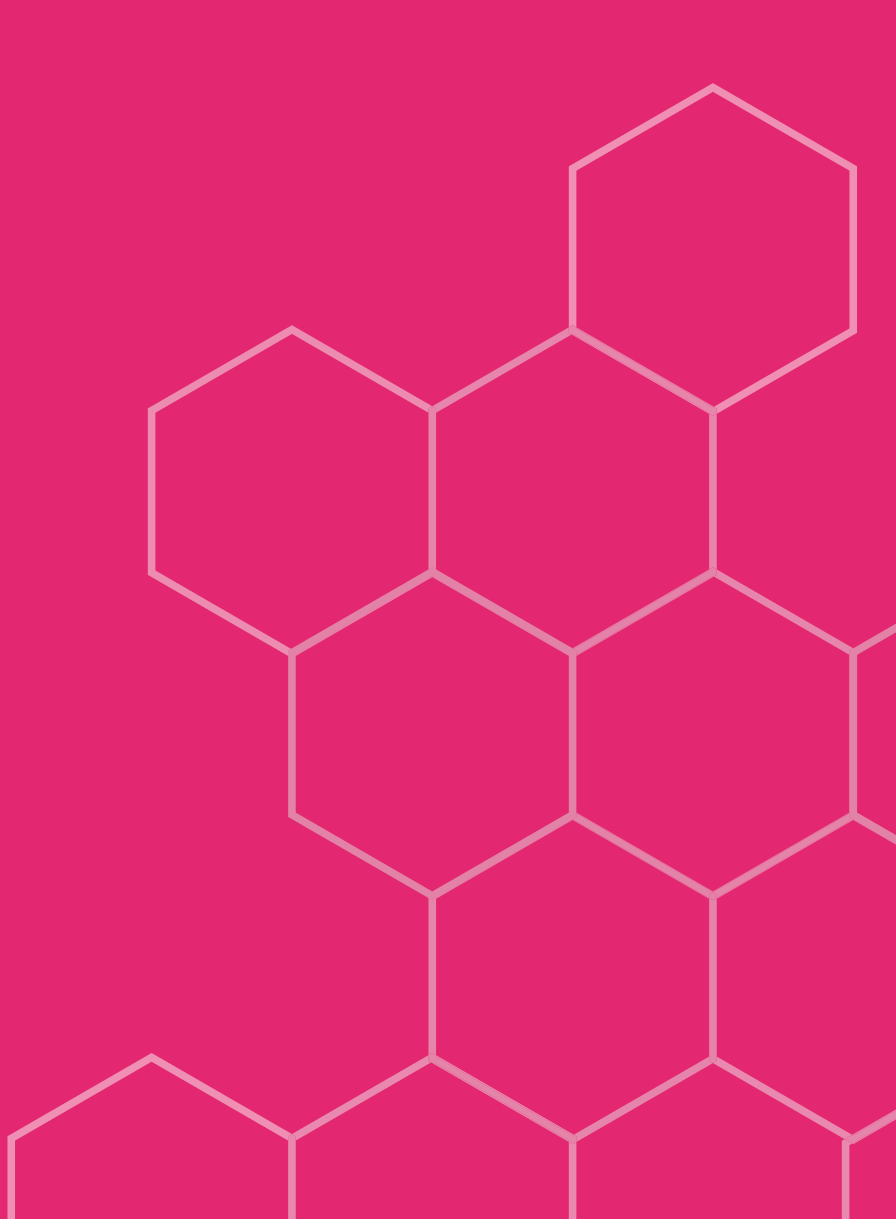

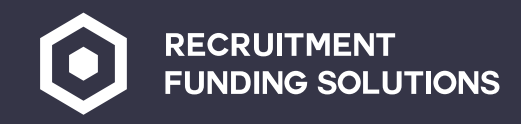

#### Payment request

To request your margin to be paid to you, please press the request payment type in how much you would like this will then send the RFS team an email and payment will be made to you. Payment requests can only be done once the pay period has been closed. **This is Friday morning.** 

| F |          |                 | Home / Payment Request                                                                                     |
|---|----------|-----------------|----------------------------------------------------------------------------------------------------|
|   | <u>ل</u> | Home            | Dayment Dequest                                                                                            |
|   | 2        | Account Details | Payment Request History                                                                                    |
|   | <b>#</b> | History         |                                                                                                    |
|   | £        | Uploads         | Please enter amounts without currency symbols or separating commas. Available Funds                        |
|   | 3        | Reports         | 646.75 GBP<br>Amount: (GBP) e.g. 1234.56                                                                   |
|   | 2:       | Customers       | Paid By                                                                                                    |
|   | Lui      | Limits          | <u>ب</u>                                                                                                   |
|   | •        | Payment Request | Send<br>Last Payment Request<br>The last payment request made was on 6 Aug 2023 at 11:26:20 for 946 71 CBP |
|   | ₹        | Ledger Views    | The last payment request made was on 4 Aug 2023 at 11:20:20 for 044, 11 ODP.                               |
|   | <b>1</b> | Administration  | Send any other sort of message to your client manager. Do not use this to request payments. Message:       |
|   |          |                 |                                                                                                    |
|   |          |                 |                                                                                                    |
|   |          |                 |                                                                                                    |
|   |          |                 |                                                                                                    |

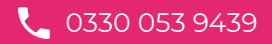

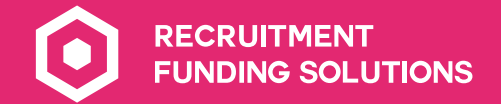

0330 053 9439

✓ rfsevolve@recruitmentfundingsolutions.co.uk

0